## <u>3D フィッシュ アクアリアル DELUXE 体験版 for NEC</u> 使用時の注意事項

3D フィッシュ アクアリアル DELUXE 体験版 for NEC を使用する際、初期設定の ままではマウスのカーソルが表示されません。次の手順に従い設定を変更するこ とでカーソルを表示出来るようになります。

- ワタート」- すべてのプログラム」- Aqua Real Deluxe 体験版 for NEC」-Aqua Real Deluxe 体験版 for NEC 設定」をクリックする。
- 2. コントロールタブ」をクリックする。
- 3. Windows のカーソルを使用」をクリックしてチェックを入れる。
- 4. 終了」をクリックする。

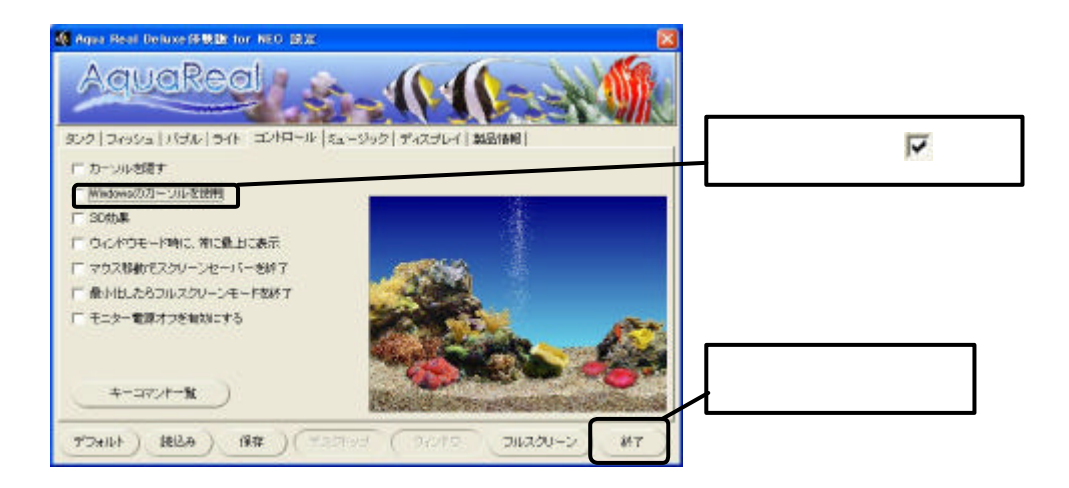

<注意>

上記設定を行わずにプログラムを起動した場合、ESC」キーを押して一旦プログラムを終了後、上記手順に従い設定を変更してください。

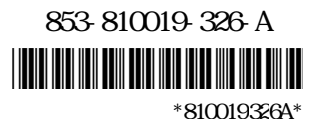